## Windows

Инсталация на драйвер за крипто устройството (токен)

Поддържаните операционни системи са:

- о Windows XP (задължително обновен до последна версия на Serive Pack 3)
- Windows Vista
- Windows 7
- o Windows 8
- o Windows 10

Сертификатът, който е инсталиран на устройството, е предназначен за работа със следните стандартни браузъри.

- о Internet Explorer 9 или по-нов
- о Chrome 28 или по-нов

Компютърът ви трябва да има поне един свободен USB изход. Поставете крипто устройство в него. При първото свързване на устройството е необходима инсталация на драйвера му. Преди да продължите, се уверете, че следните изисквания са изпълнени:

- о Вашата операционна система е в горепосочения списък
- о Притежавате сертификат и крипто устройство за достъп до системата
- о Компютърът има достъп до Интернет

На компютри с операционна система Windows Vista, Windows 7 и Windows 8 драйверът за крипто устройството се инсталира автоматично при поставянето му в компютъра. В този случай излиза съобщение, че е разпознато ново устройство и че протича инсталация на драйвер. Изчакайте този процес да завърши успешно.

Ръчна инсталация се налага само в случаите, когато използвате Windows XP или автоматичната инсталация от операционната система не сработи. В тези случаи отворете страницата на avtoizpit.com и изтеглете драйвера за Windows.

Отваря се прозорец за изтегляне на файла, където трябва да посочите къде да се съхрани инсталационният файл локално на компютъра ви. Обърнете внимание къде се запаметявата файла ePass2003-Setup.exe – за предпочитане е да изберете Desktop (работен плот). След като изтеглянето приключи, е необходимо да изпълните следните стъпки:

- о Стартирайте ePass2003-Setup.exe с двойно кликване върху изтегления файл.
- Излиза прозореца за избор на език. След като сте избрали желаната опция, натиснете ОК.

| Please Sele | ect Language           |
|-------------|------------------------|
| 12          | Please Select Language |
|             | English 👻              |
|             | OK CANCEL              |

о На следващия прозорец "Welcome" изберете "Next".

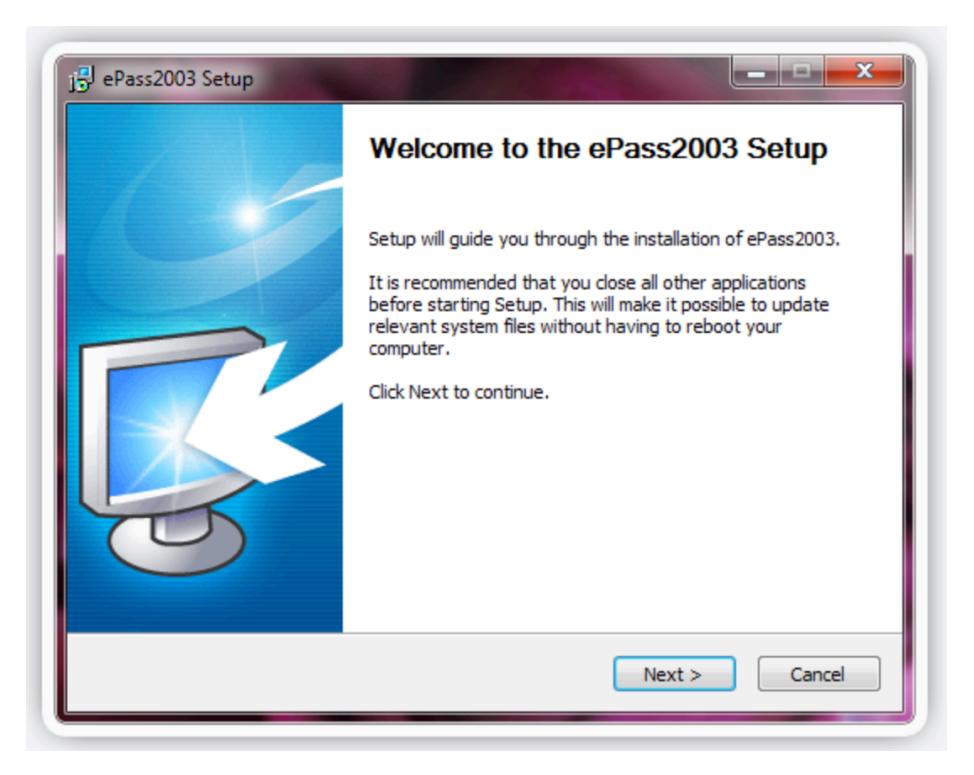

 Излиза прозорец "Choose Install Location", където се посочва пътя до папката за инсталация на драйвера. Можете да изберете пътя по подразбиране или да го промените. За преминаване напред, натиснете бутона "Next".

| Choose the folder in which to install ePass                                                 | \$2003.                                                               |
|---------------------------------------------------------------------------------------------|-----------------------------------------------------------------------|
| Setup will install ePass2003 in the followin<br>and select another folder. Click Next to co | ig folder. To install in a different folder, click Browse<br>ontinue. |
| Destination Folder<br>C:\Program Files (x86)\EnterSafe\eP                                   | ass2003 Browse                                                        |
| Space required: 2.9MB<br>Space available: 141.0GB                                           |                                                                       |
|                                                                                             |                                                                       |

о На следващия прозорец "Options" изберете Private CSP и натиснете "Next".

| ePass200    | 03 Setup        |                       |
|-------------|-----------------|-----------------------|
| Choose C    | SP option       |                       |
|             | Select CSP Type |                       |
|             | I Private CSP   |                       |
|             | C MicroSoft CSP |                       |
|             |                 |                       |
|             |                 |                       |
| Windows Ins | taller          |                       |
|             |                 | < Back Install Cancel |

о При показване на прозореца "Complete" натиснете Finish.

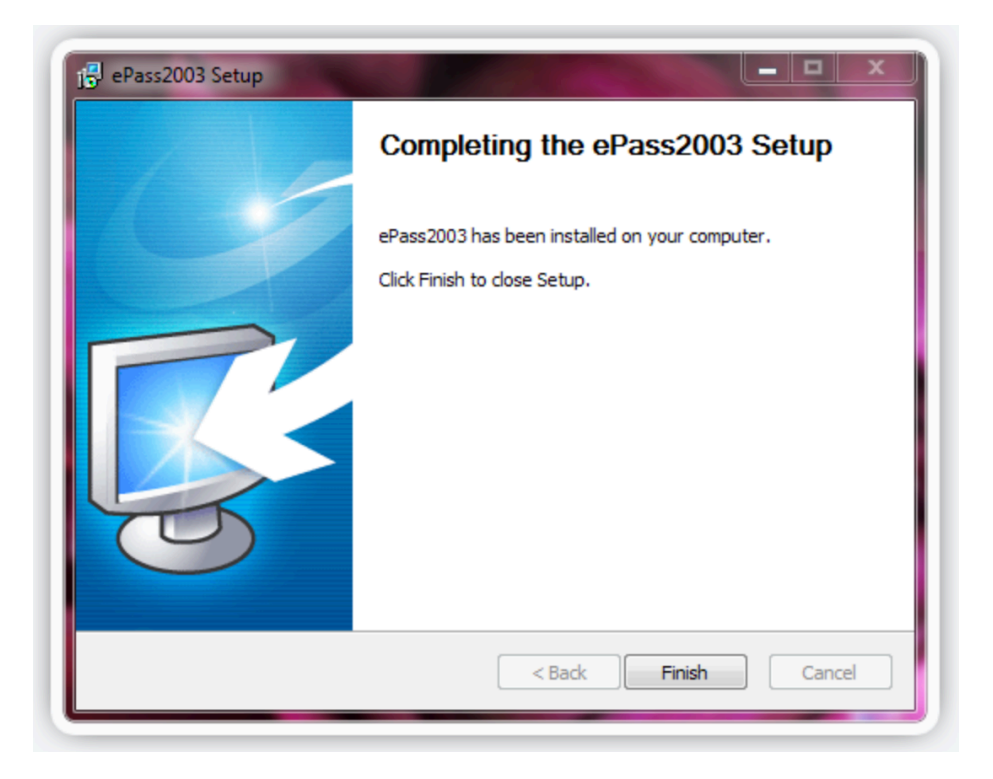

## Linux Инсталация на драйвер за крипто устройството (токен)

- о Свалете файла castle\_linux\_20140310\_with\_ECDSA.tar.gz и го разархивирайте.
- о Влезте в папката с вашата архитектура (32 битова i386, 64 битова x86\_64).
- о Копирайте файла libcastle.so.1.0.0 от папка redist в /usr/lib.
- о Стартирайте, като root файла config.sh от папка config.
- о Добавяне на модул в FireFox
- За да инсталирате вашия токен под Firefox, трябва да иберете Preferences -> Advanced
  -> Encryption
- Натиснете бутона Security Devices и изберете файла libcastle.so.1.0.0, които преди това сте копирали в /usr/lib/

| 😣 🖨 🔳 🛛 Fir   | refox Pre         | ferences        |                  |                  |          |      |               |
|---------------|-------------------|-----------------|------------------|------------------|----------|------|---------------|
| ी।<br>General | Tabs              | Content         | Applications     | Privacy          | Security | Sync | C<br>Advanced |
| General Da    | ata Choice        | es Netwo        | rk Update Ce     | ertificates      |          |      |               |
| When a se     | rver requ         | ests my p       | ersonal certific | ate:             |          |      |               |
| O Select (    |                   | Inderedity      | Askilleever      | y c <u>i</u> me  |          |      |               |
| View Cerl     | tificate <u>s</u> | <u>V</u> alidat | securit          | <u>y</u> Devices |          |      |               |
|               |                   |                 |                  |                  |          |      |               |
|               |                   |                 |                  |                  |          |      |               |
|               |                   |                 |                  |                  |          |      |               |
|               |                   |                 |                  |                  |          |      |               |
| <u>H</u> elp  |                   |                 |                  |                  |          |      | Close         |

о След, като модула е зареден, затворете диалоговите прозорци с ОК.

| Security Modules and Devices | Details                          | Value                    |      | Log I <u>n</u>         |
|------------------------------|----------------------------------|--------------------------|------|------------------------|
| NSS Internal PKCS #11 Module |                                  |                          |      | Log Out                |
| Software Security Device     |                                  |                          | C    | hange <u>P</u> assword |
| Builtin Object Token         |                                  |                          |      | <u>L</u> oad           |
| 😣 🖨 🗊 🛛 Load PKCS            | #11 Device                       |                          |      | Unload                 |
| Enter the informatio         | n for the modul<br>w PKCS#11 Mod | e you want to add<br>ule | d.   | Enable <u>F</u> IPS    |
| Module <u>f</u> ilename: /   | /usr/lib/libcastle               | e.so.1.0.0               | owse |                        |
|                              |                                  | Cancel                   | ОК   |                        |
|                              |                                  |                          |      | ·                      |